## SKJERMINNSTILLINGER PÅ CHROMEBOOK MED INTERAKTIV SKJERM

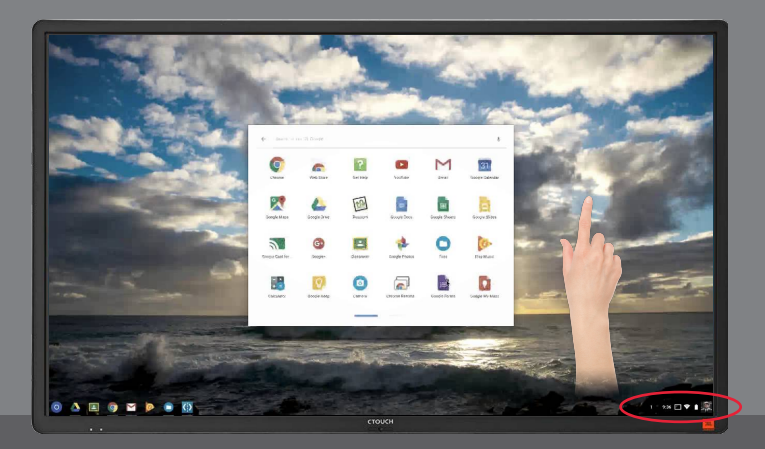

Denne gjennomgangen viser kort hvordan du justerer skjermer i Innstillinger på Chromebooken din når du kobler den til en interaktiv skjerm.

## Vis skjermbildet fra Chromebooken på skjermen

- 1. Velg klokkeslettet nederst til høyre.
- 2. Velg Innstillinger.
- 3. Gå til «Enhet»-delen, og velg Skjermer.
- 4. Velg Speil intern skjerm. Skjermbildet vises på alle tilkoblede skjermer.

Utvid skjerm gir automatisk bedre oppløsning enn Speil intern skjerm. Dersom du velger Speil intern skjerm bør du gå gjennom innstillingene for Oppløsning under.

## Endre oppløsning

- 1. Velg klokkeslettet nederst til høyre.
- 2. Velg Innstillinger.
- 3. Gå til «Enhet»-delen, og velg Skjermer.
- 4. For å justere Chromebook-skjermen, velg Intern skjerm. For å justere dataskjermen, velg skjermnavnet.
- 5. Endre skjermens skarphet: Velg et alternativ i «Oppløsning»-delen.

Tips: For raskt å flytte vinduer eller apper mellom skjermer, trykk på **Søk + Alt + M** på tastaturet.

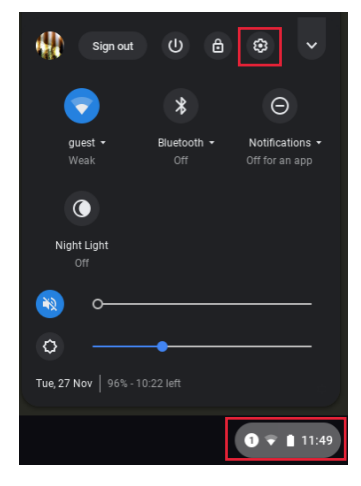

| Manage displays × |            |              |
|-------------------|------------|--------------|
| Mirroring         |            |              |
| Options:          | Mirrored - | Make primary |
| Resolution:       | 1366x768 💌 |              |
| Orientation:      | Standard 🗸 |              |
| TV<br>alignment:  | Adjust     |              |
|                   |            | Done         |